# Sessão Prática II – JPA "entities" e unidades de persistência

1 – Criar uma entity a partir de uma "web application" que usa a Framework "JavaServer Faces" (JSF)

a) Criar um Web Application (JPAsecond) como anteriormente: New Project / Java Web / Web Application/ Next, atribuir o nome JPAsecond, Next / selecionar GlassFish Server, "Java EE 6 Web", Next / selecionar a Framework JavaServer Faces com o ilustra a figura abaixo. Após terminar, observar a janela Projects onde foi criado o ficheiro index.xhtml.

| Steps                                                              | Frameworks                                                                                                    |                       |                |      |               | Projects      | 86   | Files                                                    | services   |  |
|--------------------------------------------------------------------|----------------------------------------------------------------------------------------------------|-----------------------|----------------|------|---------------|---------------|------|----------------------------------------------------------|------------|--|
| 1. Choose Project                                                  | Select the frameworks you want to use in your web application.                                                                                                    |                       |                |      | 1   [         | IPAsecond     |      |                                                          |            |  |
| <ol> <li>Name and Location</li> <li>Server and Settings</li> </ol> | Sorry Web MYC     Sorry Web MYC     Sorry State MYC     Sorry State MYC     Sorry |                       |                | *    |               | JFASECOND     |      |                                                          |            |  |
| 4. Frameworks                                                      |                                                                                                    |                       |                | E    |               | È 💽           | h W  | leb Pages                                                |            |  |
|                                                                    |                                                                                                    |                       |                |      |               |               |      |                                                          |            |  |
|                                                                    |                                                                                                    |                       |                |      | 📋 🗄 🖳 WEB-INF |               |      |                                                          |            |  |
|                                                                    |                                                                                                    |                       |                |      | 111           | index subtral |      |                                                          |            |  |
|                                                                    |                                                                                                    |                       |                |      | 111           | index.xntmi   |      |                                                          |            |  |
|                                                                    | Server Library:                                                                                                    | JSF 2.2               |                |      | 111           | ė. 🃭          | S    | ource Pack                                               | ages       |  |
|                                                                    | Registered Libraries:                                                                                                    | Searching Libraries   |                |      | 111           | - T 4         | _    |                                                          | - <b>-</b> |  |
|                                                                    | 🗇 Greate New Library                                                                                                    |                       |                |      | 111           |               |      | <defaul< td=""><td>t package&gt;</td><td></td></defaul<> | t package> |  |
|                                                                    | JSF Folder or JAR:                                                                                                    |                       | Brows          | ie   | 111           | - ÷ 🔽         | 1.3  | brarias                                                  |            |  |
|                                                                    | Library Name:                                                                                                    |                       |                |      | 111           | <u>ها</u> رو  | ) LI | branes                                                   |            |  |
|                                                                    |                                                                                                    |                       |                |      | 111           | 👘 💽           | C    | onfiguratio                                              | n Files    |  |
|                                                                    |                                                                                                    |                       |                |      | 111           |               | , -  | oningen er en                                            |            |  |
|                                                                    |                                                                                                    |                       |                |      | 111           |               |      |                                                          |            |  |
|                                                                    |                                                                                                    |                       |                |      |               |               |      |                                                          |            |  |
|                                                                    |                                                                                                    | <back next=""></back> | inish Cancel H | jelp |               |               |      |                                                          |            |  |

## b) Criar uma entity

- No menu File escolher New File. Selecionar no projeto JPAsecond, Persistence , Entity Class, Next. Para a nova entity class atribuir o nome Student, e o package JPAsecond.entities.

Projetos que usam JPA requerem uma unidade de persistência que será definida num ficheiro persistence.xml. Quando é criada a primeira entity, o NetBeans deteta que não existe o ficheiro e automaticamente seleciona a opção "Create Persistence Unit".

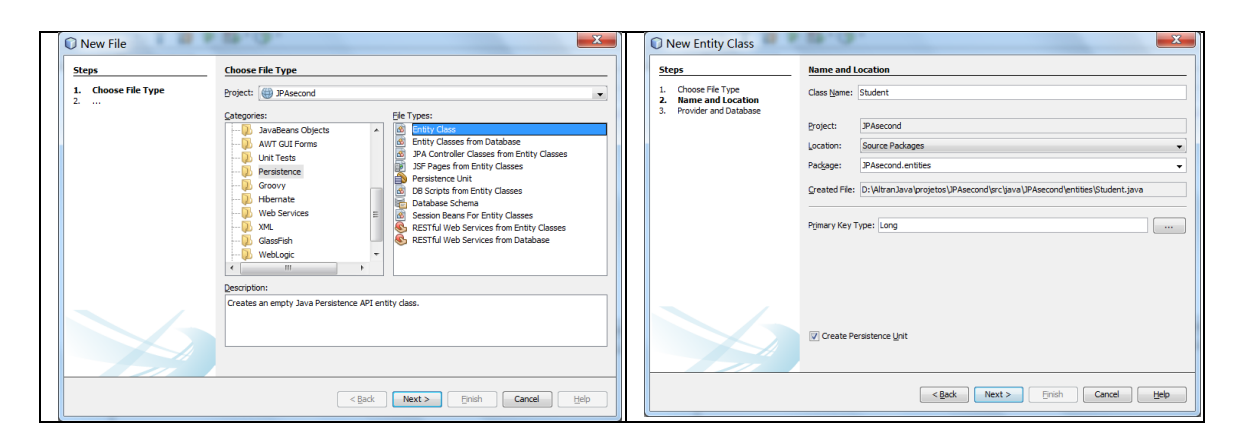

## c) Criar a unidade de persistência

Após Next, aceitar o nome sugerido para a unidade de persistência JPAsecondPU. É agora necessário indicar um "persistence provider" e um Data Source que nos permita aceder à base de dados associada às classes entity. Para Persistence Provider usar o valor de omissão, EclipseLink. Para "Data Source" escolher a opção "New Data Source".

- O acesso ao Data Source por JNDI permite obter uma conexão à base de dados. Atribuir o valor "jdbs/jpaintro" ao JNDI name do "data source" e escolher a opção New Database Connection".

| New File                                                           | Provider and Database                                                                                                    |                    |
|--------------------------------------------------------------------|----------------------------------------------------------------------------------------------------|--------------------|
| Steps . Orose File Type . None and Lozaton . Provider and Database | Provider and Database Provider and Database Prostore (JN None:  P.Accord V  Sportly the persistence provider and database for entity classes. Everation: Provider and database for entity classes. Data Source: Data Source: Use gave Transaction APIs Table Generation Strategy: | Create Data Source |
|                                                                    | < gade   Hext > Cancel                                                                                                    |                    |

- Ao criar uma nova conexão, escolher o Driver Java DB (Network) quem vem incluído no NetBeans.

- Após Next, configurar a conexão. Como o JavaDB está na mesma máquina o Host é "localhost", o porto de omissão do Java DB é o 1527 e queremos uma ligação a uma base de dados de nome "jpaintro". Especificar um username e password. Finalmente, como a base de dados ainda não existe vamos acrescentar ao JDBC URL o atributo *create = true*.

| New Connection Wizard                                                                                                    | New Connection Wizard                                                     |
|----------------------------------------------------------------------------------------------------|---------------------------------------------------------------------------|
| Locate Driver                                                                                                    | Customize Connection                                                      |
| Driver: Java DB (Network)                                                                                                    | Driver Name: Java DB (Network)                                            |
| Driver File(s): C:\Program Files\glassfish-3.0.1\javadb\lb\glarbyclent.jar<br>C:\Program Files\glassfish-3.0.3\javadb\lb\glarby.jar | dd Post: localhost Port: 1527 Database: jpaintro                          |
|                                                                                                    | User Name: app<br>Passgord: ●●●                                           |
|                                                                                                    | Test Connection JDBC URL: jdbc:derby://ocalhost:1527/jpaintro;create=true |
| < Back Next > Enish Cancel                                                                                                    | Help          Enish         Cancel         Help                           |

- Após Next, é pedido um database Scheme. Selecionar APP. Criado o data source e a connection, regressa-se à configuração da unidade de persistência.

- Selecionar a opção "Use Java Transations API" o que permitirá usar a API de gestão de transações. (JTA – Java Transactions API).

Na estratégia de geração de tabelas é possível, escolher entre 3 opções: Create (as tabelas são criadas quando é feito o deploy da aplicação) Drop and Create (as tabelas são apagadas e reconstruídas quando é feito o deploy da aplicação) None (não são criadas tabelas).

- Selecionar "Drop and Create" pois numa fase de desenvolvimento permite alterar os campos da entity sem alterar o esquema da base de dados. De notar que neste caso em cada novo deploy, os <u>dados são perdidos</u>.

Foi criado um novo "Data Source", uma nova conexão à base de dados e uma nova unidade de persistência.

- Clicar em Finish para o NetBeans concluir a geração da entity Student.

| New Connection Wizard                                                                                                    | New File                                                         | ×                                                                                                    |
|----------------------------------------------------------------------------------------------------|------------------------------------------------------------------|----------------------------------------------------------------------------------------------------|
| Choose Database Schema                                                                                                    | Steps                                                            | Provider and Database                                                                                                    |
| For each database connection, the Services window only displays objects from one database schema.<br>Select the schema of the tables to be displayed. | Choose File Type     Name and Location     Provider and Database | Persistence Link Hame: J#AsecondPU<br>Specify the persistence provider and database for entity dasses.<br>Persistence Provider: Edgesetrik (JPA 2.1)(default) •<br>Data Sarcer: |
|                                                                                                    |                                                                  | V Use Java Transaction APIs                                                                                                    |
|                                                                                                    |                                                                  | Table Generation Strategy: O Greate (a) Drop and Create (C) None                                                                                                    |
| Select schema: APP                                                                                                    |                                                                  |                                                                                                    |
|                                                                                                    |                                                                  |                                                                                                    |
|                                                                                                    |                                                                  |                                                                                                    |
| < Back Next > Enish Cancel Help                                                                                                    |                                                                  | <back next=""> Emith Cance Help</back>                                                                                                    |

- Na janela "Services" observar a base de dados jpaintro e a conexão criada.

- Na janela "projectos", em package "Source Packages" "jpaseconf.entities" observar o ficheiro Student.java gerado.

| Ш |           |                   |                | -                           |             |     | Trudent in a market                                         |
|---|-----------|-------------------|----------------|-----------------------------|-------------|-----|-------------------------------------------------------------|
| Ш | Projects  | Files             | Services 8     | 8                           |             |     | Student. Java 🕷                                             |
| Ш | 🖃 🗐 Datal | bases             |                |                             |             | Sou | irce History   📴 💀 📲 🕶 🔍 🤯 🤯 🚰 🎬 🎧   🔗 🈓   💆 🖄   😐 🥥 📄      |
| Ш | i 📥 🖬 J   | ava DB            |                |                             |             | 16  | L */                                                        |
| Ш |           | inaintro          |                |                             |             | 17  | @Entity                                                     |
| Ш |           | a samala          |                |                             |             | 18  | <pre>public class Student implements Serializable {</pre>   |
|   |           | sample            |                |                             |             | 19  | <pre>private static final long serialVersionUID = 1L;</pre> |
| Ш | 😐 🕪 🗖     | rivers            |                |                             |             | 20  | 0Id                                                         |
| Ш | 📄 🕀 🔁 je  | dbc:derby:        | //localhost:15 | i27/jpaintro;create=true [a | app on APP] | 21  | <pre>@GeneratedValue(strategy = GenerationType.AUTO)</pre>  |
| Ш | 🗼 🗄 🔣 je  | dbc:derby:        | //localhost:15 | 27/sample [app on APP]      |             | 22  | private Long id;                                            |
| Ш | 🗄 👧 Web   | Services          |                |                             |             | 23  |                                                             |
| Ш | serve     | ers               |                |                             |             | 24  | public Long getId() {                                       |
| Ш | Maye      | n Penosita        | riec           |                             |             | 25  | return 1a;                                                  |
| Ш |           | iii Reposito<br>i | ines           |                             |             | 20  | - 1                                                         |
| ш |           |                   |                |                             |             | 28  |                                                             |
| Ш | Huds      | on Builders       |                |                             |             | 29  | this.id = id:                                               |
|   | 🗄 📷 Issue | Trackers          |                |                             |             | 30  |                                                             |
|   | 🗄 🗛 JS Te | st Driver         |                |                             |             | 31  |                                                             |
|   |           |                   |                |                             |             | 32  | Roverride                                                   |
|   |           |                   |                |                             |             |     |                                                             |

Notas:

- A entity é uma classe java normal que implementa a interface Serializable.

- Para que uma objeto possa ser persistente numa base de dados a sua classe tem de ter a anotação @Entity.

- A anotação @Id indica o campo que é a chave primária.

- A chave primária pode ser gerada automaticamente. Existem várias estratégias de geração.

2 – Interagir com JPA entities através do Entity Manager

a) Adicionar novos campos à entity

A entity gerada, Student.java, possui um único campo (a chave primária) os métodos get e set e faz a sobreposição de alguns métodos herdados da classe Object (equals, toString e hasCode).

- Adicionar pelo menos mais dois campos (por exemplo nome e curso) e respetivos getters e setters. Pode fazê-lo manualmente seguindo as normas standard de codificação ou de forma automática através de "insert code".

- Adaptar o método toString aos novos campos.

b) Gerar uma JPA "controller class" a partir de uma entity

O padrão de desenho DAO (Data Access Object) consiste em colocar toda a funcionalidade de acesso à base de dados em classes separadas, isoladas de outras camadas da aplicação como a definição da interface, e da lógica de negócio.

O NetBeans permite gerar, a partir de entities, classes de controlo que seguem o padrão DAO.

- No menu File, escolher New File, projeto JPAsecond, selecionar Persistence/ JPA Controller Classes from Entity Classes.

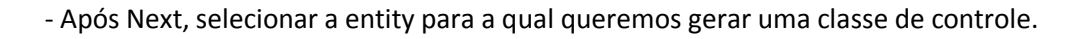

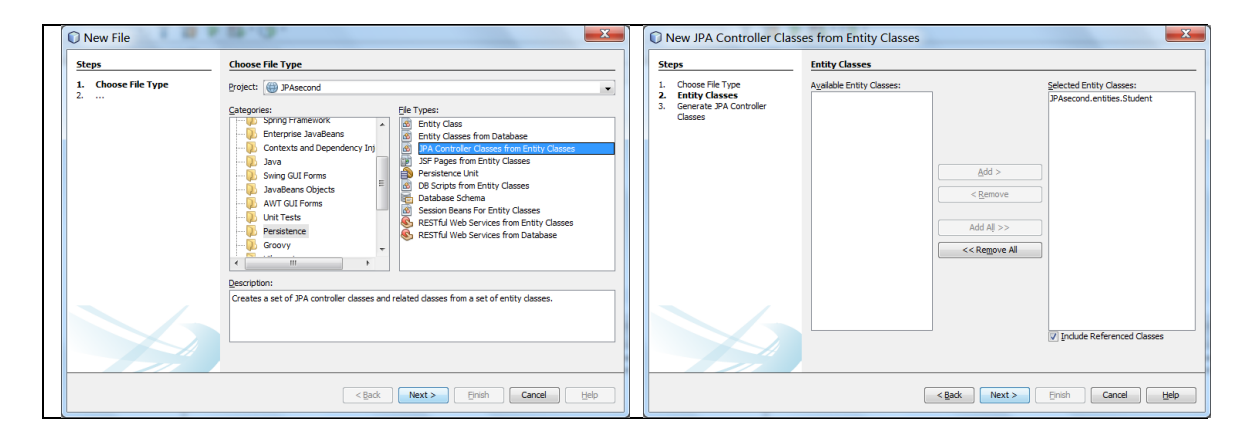

- Selecionar o projeto e o package (caso ainda não o esteja). Após terminar, a classe StudentJpaController.java é gerada.

| New JPA Controller Class                                                                  | es from Entity Classes                                                                                                    |                                                                                                    |
|-------------------------------------------------------------------------------------------|----------------------------------------------------------------------------------------------------|----------------------------------------------------------------------------------------------------|
| Steps<br>1. Oncour File Type<br>2. Birthy Coases<br>3. Generate JPA Controller<br>Classes | Senerate JPA Controller Classes Specify the location of the JPA controller classes and related classes. Specify The location of the JPA controller classes and related classes. Specify The location of the JPA controller classes and related classes. Pacigage: JPA scored methods | Studentjava m       Studentjava m         Source       Hetary         Weight       Hetary         Y       Public class         StudentJpaController       implements         Seriel       Public class         StudentJpaController       implements         Seriel       Public StudentJpaController         StudentJpaController       implements         Seriel       Public StudentJpaController         StudentJpaController       Seriel         StudentJpaController       Implements         Seriel       Public StudentJpaController         StudentJpaController       Seriel         StudentJpaController       Implements         Seriel       Public StudentJpaController         StudentJpaController       Implements         Seriel       Public StudentJpaController         StudentJpaController       Implements         Seriel       Public StudentJpaController         StudentJpaController       Implements         Seriel       Public StudentJpaController         Implements       Public StudentJpaController         Seriel       Public EntityManagerFactory emf = null;         Implements       Public EntityManager() (         Implic <t< th=""></t<> |

Observar que na classe foram gerados métodos para as operações CRUD (Create, Read, Update, Delete) clássicas.

O método *create(Student student)* permite criar uma instância da entity. Este método invoca o método *persist()* da EntityManager, que irá criar os dados da entity na base de dados.

São criados vários métodos para leitura. O método findStudent(Long id) invoca o método find() da EntityManager para obter da base de dados a instância correspondente ao id dado como parâmetro.

- Estude o método *findStudentEntities(boolean all, int maxResults, int firstResult).* Este método usa API *Criteria* para construir o query à base de dados.

O método de atualização é o método *edit(Student student)* e invoca o método *merge()* da EntityManager para actualizar a base de dados com o valor que recebe como parâmetro.

- O método para apagar é o método *destroy(Long id)*. Caso o objeto, identificado pela valor da chave primária que recebe como parâmetro, exista será eliminado da base de dados ao invocar o método *remove()* da EntityManager.

Neste momento temos todo o código necessário para efetuar as operações CRUD sobre a entity Student na base de dados. Basta invocar os métodos da classe StudentJpaControler.

No entanto o processo pode ser ainda mais automatizado. Vamos ver com criar uma aplicação completa a partir de uma base de dados já existente. Neste caso, vamos usar uma base de dados muito simples, apenas tem uma tabela, mas o processo será o mesmo para bases de dados complexas.

3 - Gerar uma aplicação JSF completa a partir de JPA entities

- No projeto, selecionar File / new File / Java Server Faces / JSF from Entity Classes e Selecionar a entity Student .

| teps                     | Choose File Type                                                                                                    | Steps                                                                      | Entity Classes                    |                                         |                                                        |
|--------------------------|----------------------------------------------------------------------------------------------------|----------------------------------------------------------------------------|-----------------------------------|-----------------------------------------|--------------------------------------------------------|
| L. Choose File Type<br>2 | Broject  PAecond  Categories:  Dic Types:  Woh  Dic Stronged Bern  Saviserver Face  Saviserver Face  Saviser | Choose File Type     Entity Classes     Generate JSF Pages and     Classes | A <u>v</u> alable Entity Classes: | ]                                       | Selected Entity Classes:<br>JPAsecond.entities.Student |
|                          | Been Valation     Spring Framework     Spring Framework     Spring Framework     Spring Framework     Spring Framework     Spring Framework     Spring Current     Spring Current     Spring     Spring     Spri      |                                                                            |                                   | Add ><br>< <u>R</u> emove<br>Add All >> |                                                        |
|                          | Swatkener Objects                                                                                                    |                                                                            |                                   | << kemove All                           | ☑ Include Referenced Classes                           |
|                          |                                                                                                    |                                                                            | (                                 | < gack Next >                           | Enish Cancel Help                                      |

- Especificar um package para os "managed Beans" a criar e outro para as classes JSF. Deixar em branco a localização das páginas JSF, por omissão serão criadas na pasta Web Pages. Após terminar, executar a aplicação. Foi criada uma aplicação web completa que permite efetuar as operações CRUD na(s) tabela(s) da base de dados considerada.

| New             | v JSF Pages from Entit          | y Classes                                                                   |                                    | x    |             |                |          |                   |  |  |  |  |  |
|-----------------|---------------------------------|-----------------------------------------------------------------------------|------------------------------------|------|-------------|----------------|----------|-------------------|--|--|--|--|--|
| Steps           |                                 | Generate JSF Pages a                                                        | nd Classes                         |      | 1.1.4       |                |          |                   |  |  |  |  |  |
| 1. Ch<br>2. Ent | toose File Type<br>tity Classes | Specify the package of existing or new EJBs and the package of JSF classes. |                                    |      | List        |                |          |                   |  |  |  |  |  |
| 3. Ge           | enerate JSF Pages and           | Project:                                                                    | 3PAsecond                          |      |             |                |          |                   |  |  |  |  |  |
| _               |                                 | Location:                                                                   | Source Packages                    |      |             |                |          |                   |  |  |  |  |  |
|                 |                                 | Session Bean Package:                                                       | JPAsecond.ejb 🔹                    |      | 11/         | 1              |          |                   |  |  |  |  |  |
|                 |                                 | JSF Classes Package:                                                        | JPAsecond.jsf 🔹                    |      | I d         | FirstName      | LastName |                   |  |  |  |  |  |
|                 |                                 | Specify the location of new                                                 | w JSF pages.                       |      |             |                | -        |                   |  |  |  |  |  |
|                 |                                 | 1SF Pages Folder:                                                           | Brg                                | vse  | 1           | Paula          | Prata    | View Edit Destroy |  |  |  |  |  |
|                 |                                 | Localization Bundle Name:                                                   | /Bundle                            |      |             |                |          |                   |  |  |  |  |  |
|                 |                                 | Override existing files                                                     |                                    |      | Crea        | to New Student |          |                   |  |  |  |  |  |
|                 |                                 |                                                                             |                                    |      | orea        | te New Oludein |          |                   |  |  |  |  |  |
|                 |                                 | Customize Template:                                                         |                                    |      | <u>Inde</u> | 2              |          |                   |  |  |  |  |  |
|                 |                                 |                                                                             | <back next=""> Enish Cancel</back> | Help |             |                |          |                   |  |  |  |  |  |

Na janela projeto observe as classes que foram criadas. O NetBeans cria, na pasta Web Pages, uma pasta para cada entity (neste caso apenas existia uma entity).

Observe que a classe StudentJpaControler não foi usada. O Wizard criou automaticamente uma classe de controlo para a entity.

4 – Construa uma aplicação web para criar, consultar, atualizar e apagar valores da base de dados exemplo do NetBeans "sample"

5 – Crie uma base de dados simples em MySQL e de seguida uma aplicação web para criar, consultar, atualizar e apagar valores dessa base de dados.